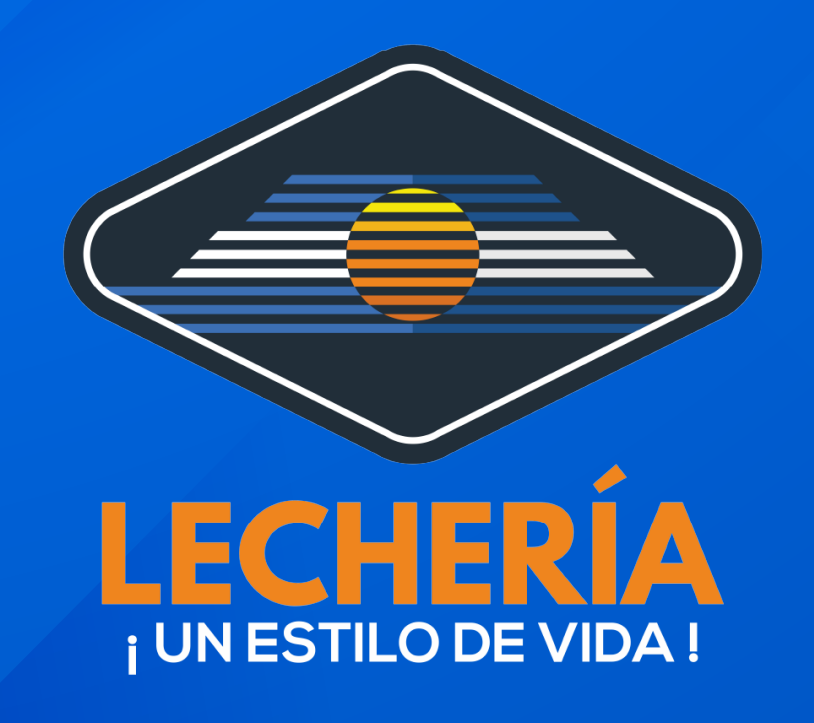

## PAGO INMEDIATO DE IMPUESTO

Estimado contribuyente, en su buzón de correo electrónico y/o teléfono móvil recibirá una notificación de deuda acompañado de un link personalizado que lo redireccionará a un nuevo portal de pago inmediato dispuesto por el DAT. A continuación podrá conocer su fácil uso

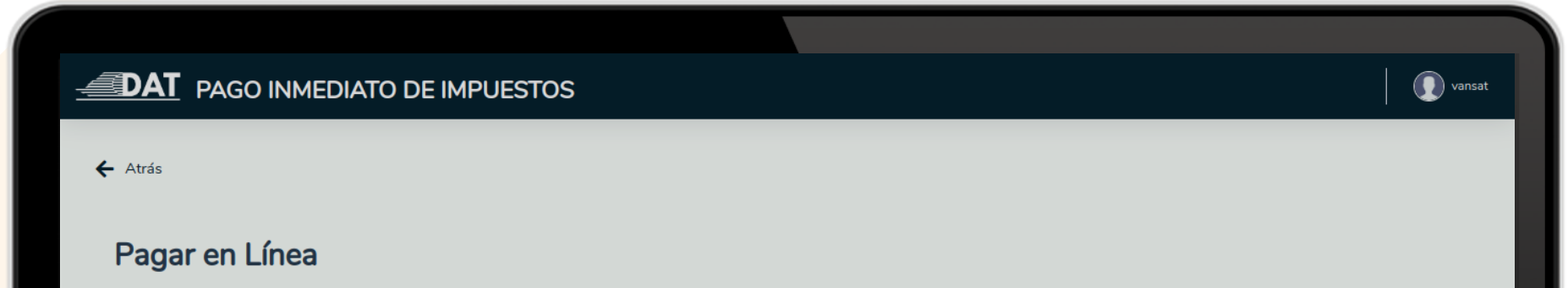

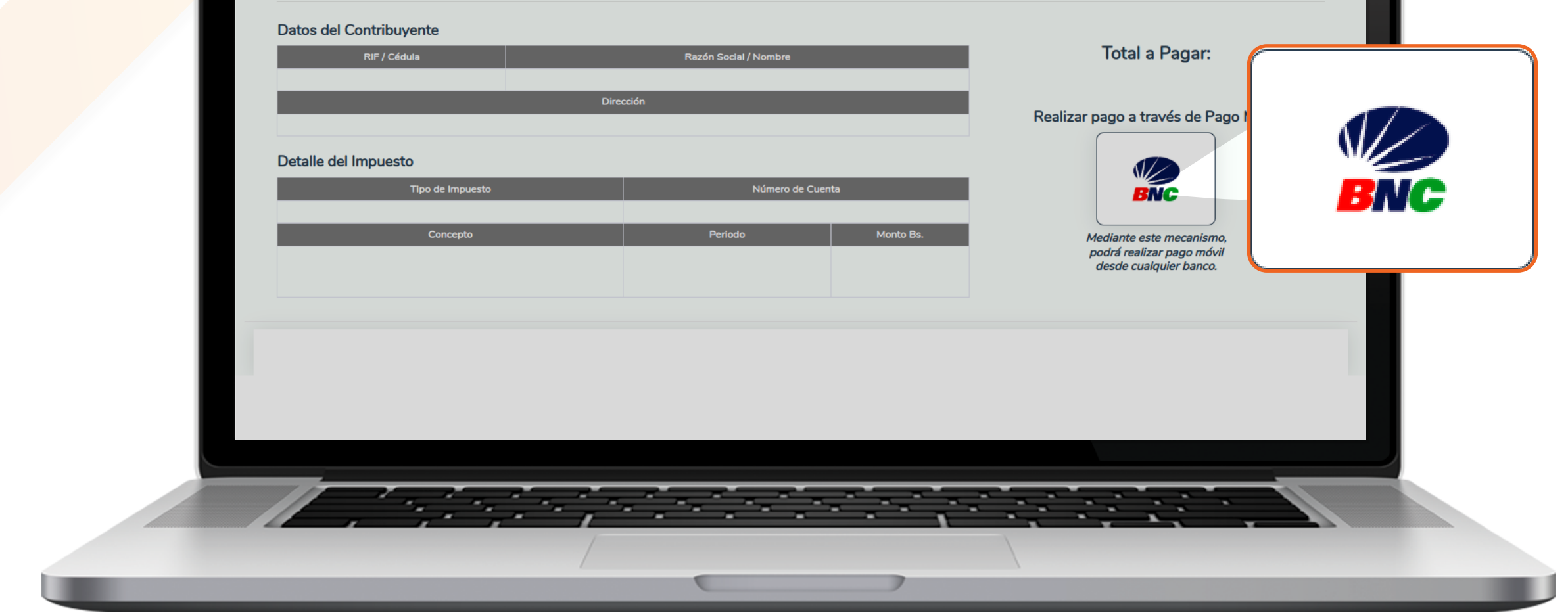

En esta sección tendrá la facilidad de ver el monto total a pagar, el detalle del impuesto y el botón de pago. Haga click en el botón de pago del **"Banco Nacional de Credito"**.

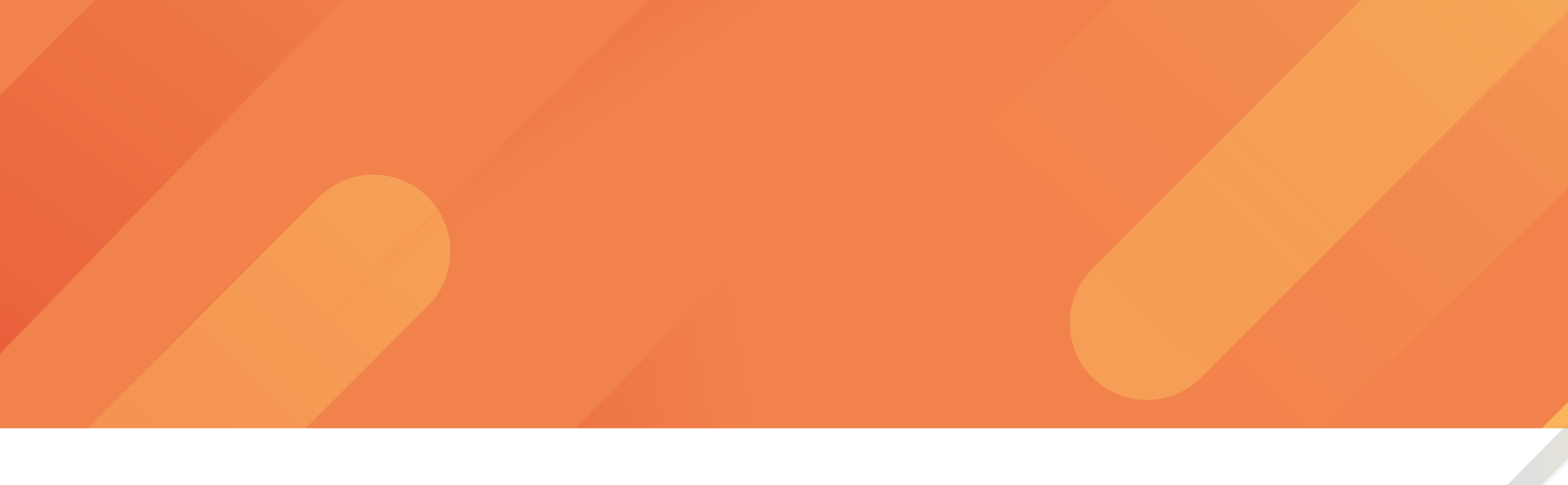

| Atrás                                                | Pago Móvil C2P ×<br>Mediante este mecanismo, podrá realizar pago móvil desde<br>cualquier banco. |                                      |  |
|------------------------------------------------------|--------------------------------------------------------------------------------------------------|--------------------------------------|--|
| Pagar en Línea                                       | Todos los campos marcados con • son Obligatorios.<br>Monto a Pagar Bs.                           |                                      |  |
| Datos del Contribuyente                              | Banco •<br>SELECCIONE •                                                                          | Total a Pagar:                       |  |
| Detalle del Impuesto<br>Tipo de Impuesto<br>Concepto | 0412   RIF / Cédula •   V   Clave de Operaciones (Token) •                                       | Realizar pago a través de Pago Móvil |  |
|                                                      | Enviar Pago                                                                                      |                                      |  |
|                                                      |                                                                                                  |                                      |  |
|                                                      |                                                                                                  |                                      |  |

A continuación rellene los campos solicitados para realizar el pago y haga click en **"Enviar Pago"**.

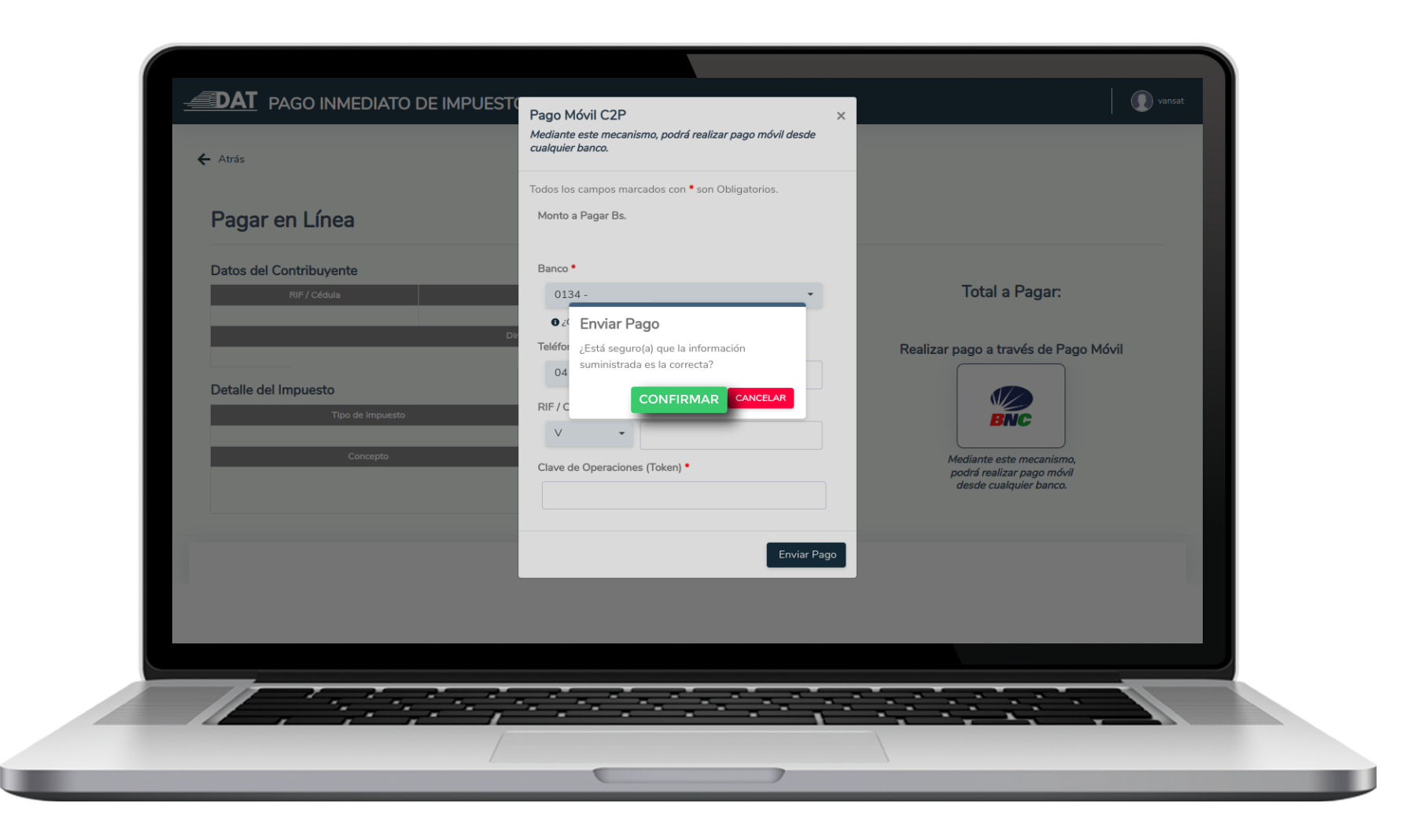

El sistema le solicitará una confirmación de la información que suministró. Si está correcta dicha información presione la opción "confirmar".

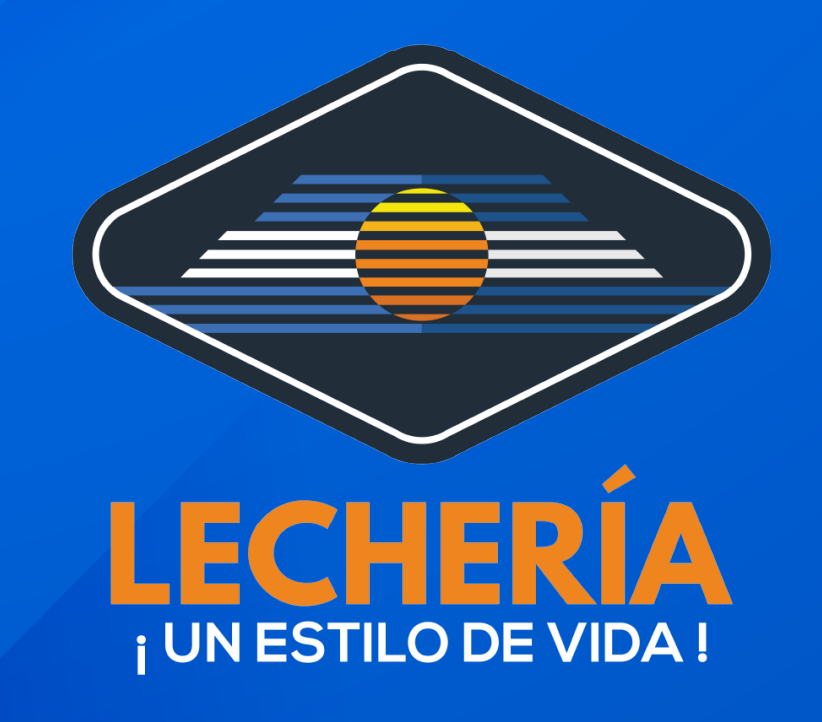

|                                                      |                                                                         | vinat                                                              |  |
|------------------------------------------------------|-------------------------------------------------------------------------|--------------------------------------------------------------------|--|
| Pagar en Línea                                       |                                                                         |                                                                    |  |
| Datos del Contribuyente                              | Banco *<br>0134 -<br>• ¿Cómo generar tu lave (227<br>Teléfono *         | Total a Pagar:<br>Bs. 4,73<br>Realizar pago a través de Pago Móvil |  |
| Detaile del Impuesto<br>Tipo de impuesto<br>Concepto | C2P procesado con éxito por un<br>monto de: Bs.<br>Nro. de transacción: | Mediante este mecanismo,                                           |  |
|                                                      |                                                                         | podrit realizar pago móvil<br>desde cualquier banco.               |  |
|                                                      |                                                                         |                                                                    |  |
|                                                      |                                                                         |                                                                    |  |
|                                                      |                                                                         |                                                                    |  |
|                                                      |                                                                         |                                                                    |  |

## Observará la confirmación del pago.

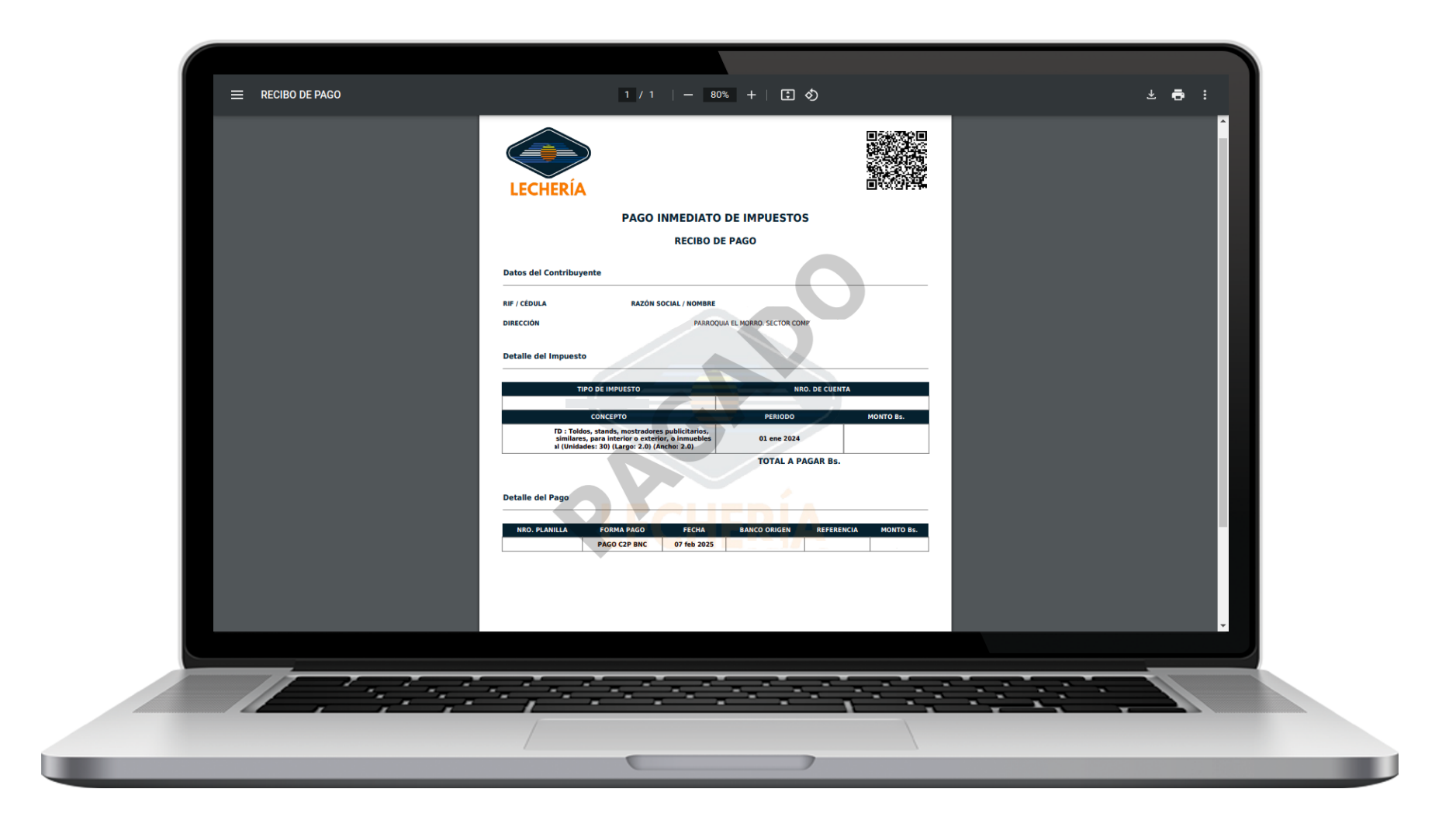

Una vez procesado su pago, obtendrá un PDF con los datos del pago realizado, este documento cuenta con un código QR que compueba la validez de su pago.

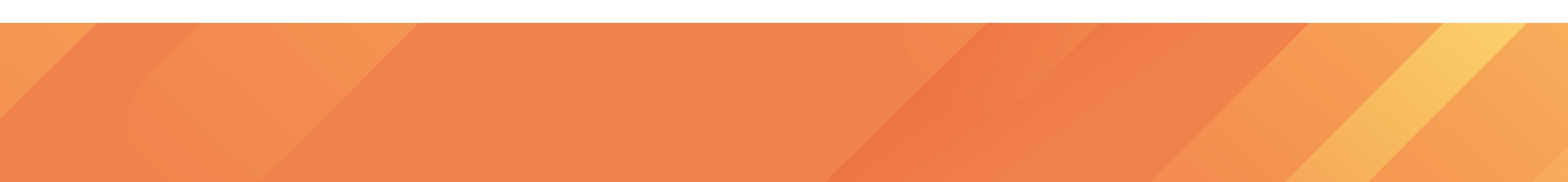

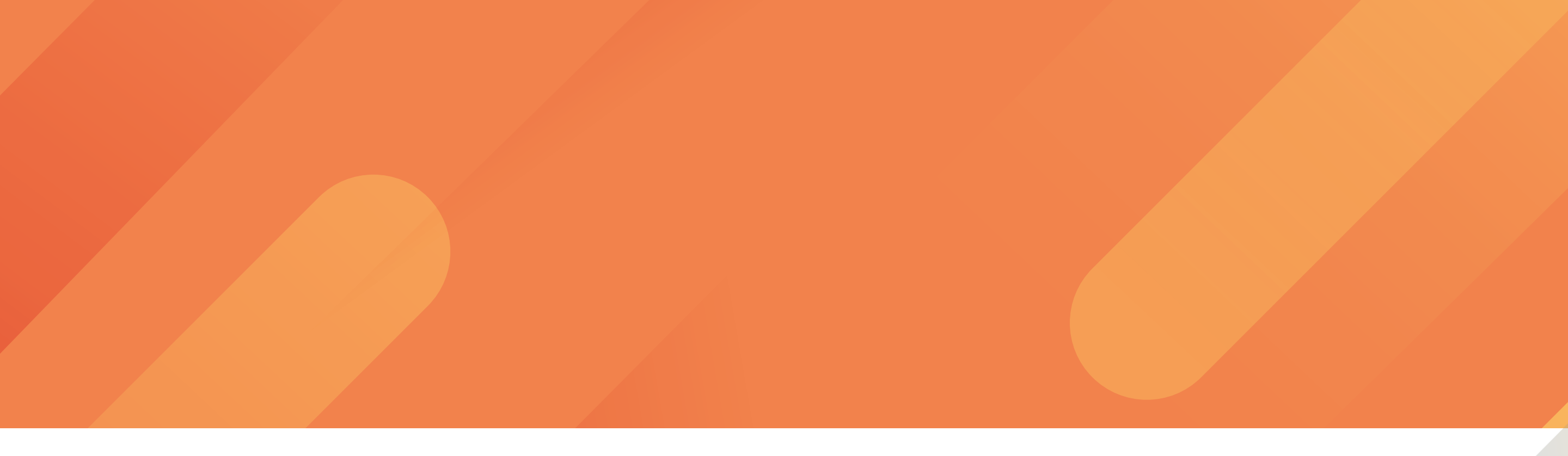

También recibirá una copia de su recibo de pago en el buzón de su correo electrónico.

Recibo de Pago - De Recibidos x para mi \* PAGO INMEDIATO DE IMPUESTOS -Hemos recibido su pago, con los siguientes datos: CUENTA: CEDULA / RIF: NOMBRE / RAZON SOCIAL: MONTO:

FECHA DE PAGO: FORMA DE PAGO: REFERENCIA:

Para ver y/o imprimir el detalle del mismo, haga click en el siguiente link:

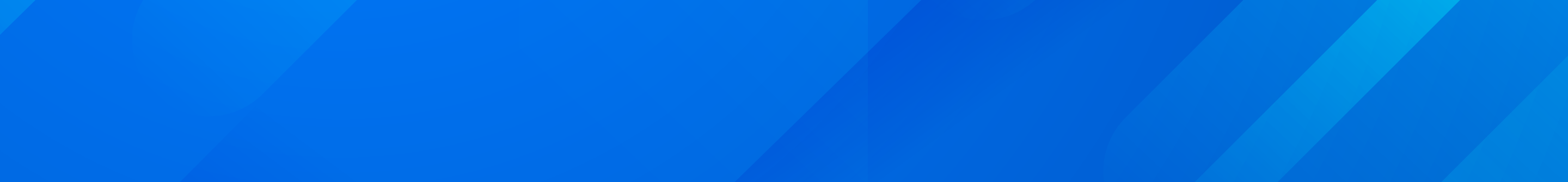